Android Developing -Environment Setup

# Android Studio

• Download:

http://developer.android.com/sdk/index.html

- Requirement:
  - Java JDK 7 or higher version
  - 2 GB memory
  - Windows / Mac OS X (10.8.5)

# Error – Environment Variable

 Find the path of the installed Java JDK and add it as a system environment variable

1

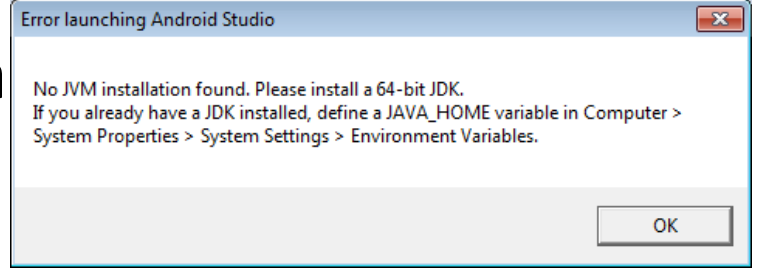

| System Properties                                                                                                    |                    | Environment Variables                                                | ×        |                               |                                   |
|----------------------------------------------------------------------------------------------------|--------------------|----------------------------------------------------------------------|----------|-------------------------------|-----------------------------------|
| Computer Name Hardware Advanced System Protection Remote<br>You must be logged on as an Administrator to make most of these changes. | User variables for | Gerda                                                                |          |                               |                                   |
| Performance                                                                                                    | Variable           | Value                                                                |          |                               |                                   |
| Visual effects, processor scheduling, memory usage, and virtual memory                                                               | TEMP<br>TMP        | %USERPROFILE%\AppData\Local\Temp<br>%USERPROFILE%\AppData\Local\Temp |          |                               | 4                                 |
| Journgs                                                                                                    |                    |                                                                      |          | Modifier la variable utilisat | eur 🛛 🕅                           |
| User Profiles<br>Desktop settings related to your logon                                                                              | 3 (                | New Edit Delete                                                      |          | Nom de la variable :          | JAVA_HOME                         |
| Settings                                                                                                    | System variables   |                                                                      |          | Valeur de la variable :       | C:\Program Files\Java\jdk1.8.0_31 |
| Startup and Recovery                                                                                                    | Variable           | Value                                                                | ^        |                               | OK Annuler                        |
| System startup, system failure, and debugging information                                                                            | ComSpec            | C:\Windows\system32\cmd.exe                                          |          |                               |                                   |
|                                                                                                    | NUMBER OF P.       | 2                                                                    |          |                               |                                   |
| Settings                                                                                                    | OS                 | Windows_NT                                                           | <b>~</b> |                               |                                   |
| 2 Environment Variables                                                                                                    |                    | New Edit Delete                                                      |          |                               |                                   |
| OK Cancel Apply                                                                                                    |                    | OK Cano                                                              | el       |                               |                                   |

# **Create Your First Android Project**

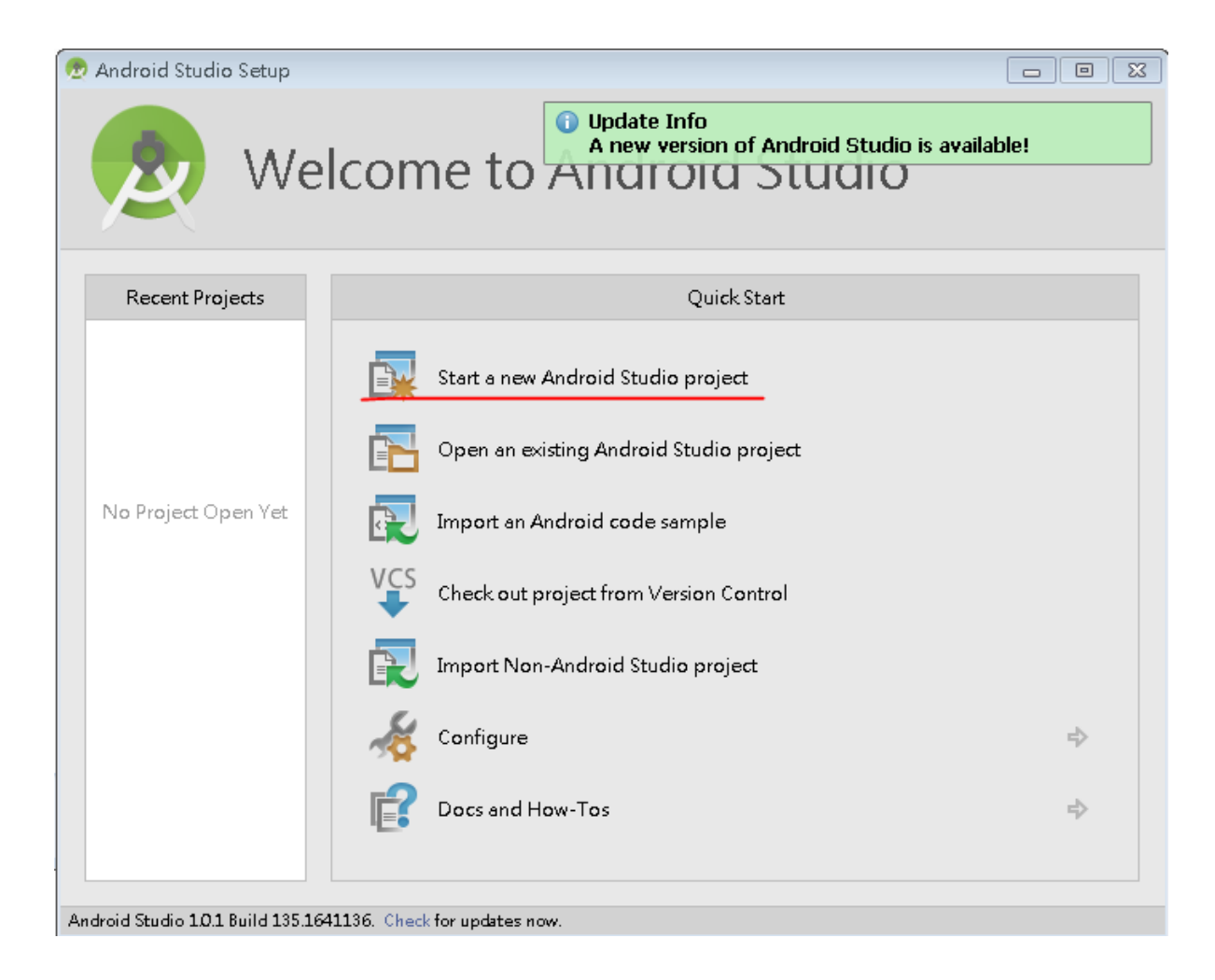

#### Your Project Name

| 🕭 Create New Project     | :                                              | ×   |
|--------------------------|------------------------------------------------|-----|
| New Android S            | Project                                        |     |
| Configure vour           | new project                                    |     |
| configure your           |                                                |     |
|                          |                                                |     |
|                          |                                                |     |
| <u>Application name:</u> | My First App                                   |     |
| <u>C</u> ompany Domain:  | nmsl.example.com                               |     |
| Package name:            | com.example.nmsl.myfirstapp                    | dit |
|                          |                                                |     |
|                          |                                                |     |
|                          |                                                |     |
| Project location:        | C:\Users\nmsl\AndroidStudioProjects\MyFirstApp | ]   |
|                          |                                                |     |
|                          |                                                |     |
|                          |                                                |     |
|                          |                                                |     |
|                          |                                                |     |
|                          | Previous <u>N</u> ext Cancel Finish            |     |
|                          |                                                |     |

#### Select the API Level

| Create New Project                        |                                                                                                    | <b></b>       |
|-------------------------------------------|----------------------------------------------------------------------------------------------------|---------------|
| Select the form factors your app will ru  | un on                                                                                                    |               |
| Different platforms require separate SDKs |                                                                                                    |               |
| ☑ Phone and Tablet<br>Minimum SDK         | API 19: Android 4.4 (KitKat)<br>Lower API levels target more devices, but have fewer features available. By targeting API 19 and later, your<br>app will run on approximately 24.5% of the devices that are active on the Google Play Store. Help me<br>choose. |               |
|                                           |                                                                                                    |               |
| Minimum SDK                               | API 21: Android 5.0 (Lollipop)                                                                                                    |               |
| 🗌 Wear                                    |                                                                                                    |               |
| Minimum SDK                               | API 21: Android 5.0 (Lollipop)                                                                                                    |               |
| Glass (Not Installed)                     |                                                                                                    |               |
| Minimum SDK                               | · · · · · · · · · · · · · · · · · · ·                                                                                                    |               |
|                                           | Previous <u>N</u> ext                                                                                                    | Cancel Finish |

# **Empty Activity**

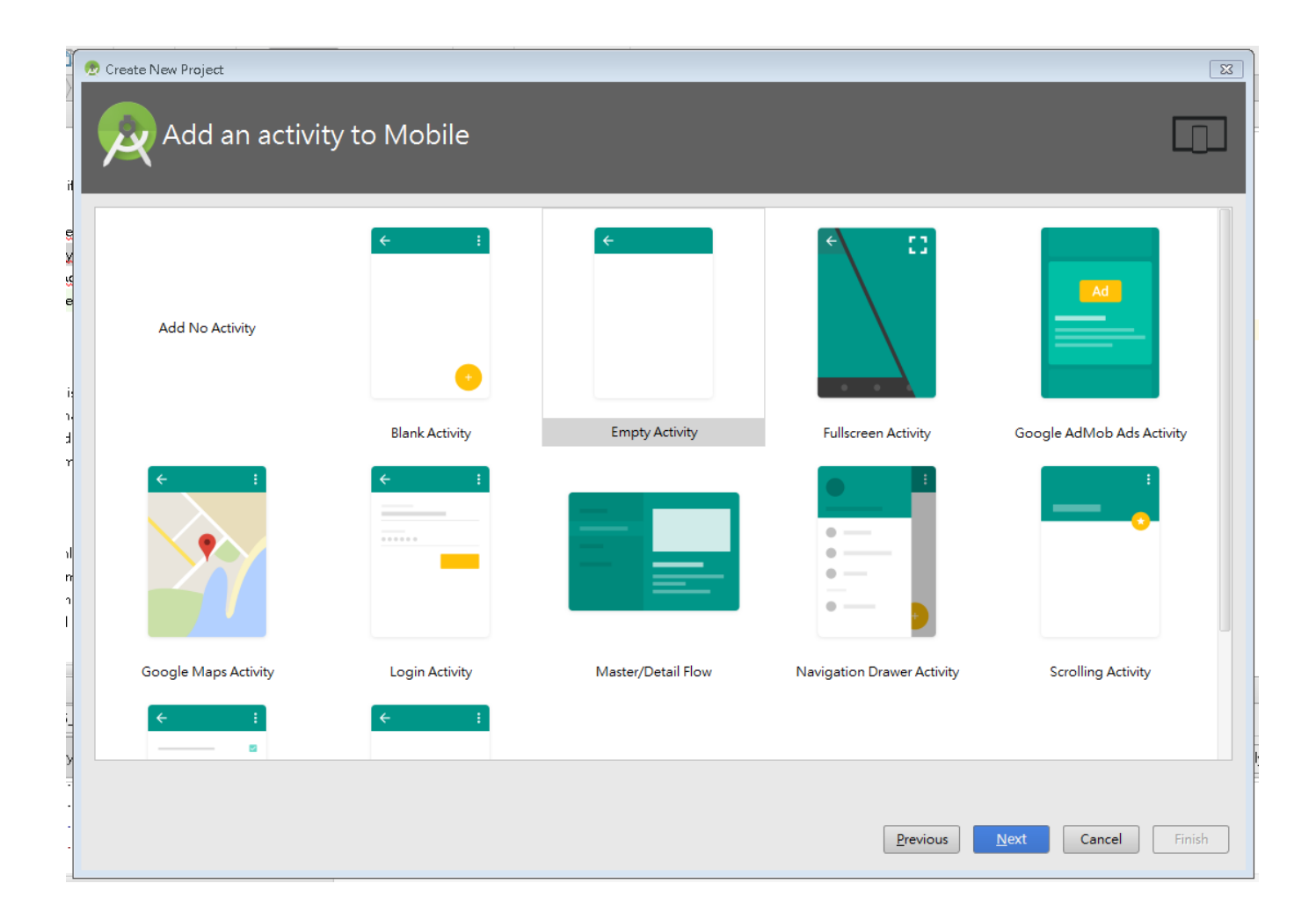

#### Your Activity Name

| 🕭 Create New Project             |                           |                          |                                    |
|----------------------------------|---------------------------|--------------------------|------------------------------------|
| Choose options for your new file |                           |                          |                                    |
| (                                | Creates a new blank activ | vity with an action bar. |                                    |
|                                  | Activity Name:            | MyActivity               |                                    |
|                                  | Layout Name:              | activity_my              |                                    |
|                                  | Title:                    | MyActivity               |                                    |
|                                  | Menu Resource Name:       | menu_my                  |                                    |
|                                  |                           |                          |                                    |
| Blank Activity                   |                           |                          |                                    |
|                                  |                           |                          |                                    |
|                                  | The name of the activity  | class to create          |                                    |
|                                  |                           |                          | Previous Next Cancel <u>Finish</u> |

#### **Create Your Emulator**

| ects\MyFirstApp] -               | app]\app\src\main\res\layout\activity_my.xml - Android Studio 1.0.1                                                                                                    |
|----------------------------------|----------------------------------------------------------------------------------------------------|
| actor <u>B</u> uild R <u>u</u> n | <u>Tools</u> VC <u>S</u> <u>W</u> indow <u>H</u> elp                                                                                                    |
| 🔹 👫 📫 app                        | Tasks & Contexts 🕨 👸 🌞 ?                                                                                                    |
| es े ा layout े थ<br>×           | Save File as Template<br>Generate JavaDoc<br>Save Project as Template<br>Manage Project Templates<br>XML Actions<br>MyActivity S • III 21 •<br>MyActivity S • III 21 •<br>MyActivity S • III 21 •<br>MyActivity S • III 21 • |
| Horizonta<br>/ertical)           | Groovy Console       Image: Android       Image: Open Terminal       Image: Open Terminal                                                                                                    |
|                                  | Sync Project with Gradle Files                                                                                                    |
| -                                | Hello world!     ✓ Enable ADB Integration                                                                                                    |
|                                  |                                                                                                    |

# Cannot See AVD Manager?

 If you cannot see the option of AVD Manager, please change the permission of your android studio folder

#### Modify Your Permission to Launch AVD Manager

| 😌 🕘 - 📔 ト 電腦 ト 本核                                                                                                    | 機磁碟 (C:) ▶ Program Files ▶                                                                                                    |                                                                                                    | ▼ <b>4</b> 9 搜尋 Pi                                                                                                    |
|----------------------------------------------------------------------------------------------------|----------------------------------------------------------------------------------------------------|----------------------------------------------------------------------------------------------------|----------------------------------------------------------------------------------------------------|
| 組合管理 🔻 🛛 湇 開啟                                                                                                    | 加入至媒體櫃 ▼ 共用對象 ▼                                                                                                    | 燒錄 新增資料夾                                                                                                    |                                                                                                    |
| ☆ 我的最愛                                                                                                    | 名稱                                                                                                    | 修改日期 類型                                                                                                    | 型大小                                                                                                    |
| 📜 下載                                                                                                    | 🌗 Android                                                                                                    | 2015/2/18 下午 0 檔案                                                                                                    | <b>宾</b> 資料夾                                                                                                    |
| 📙 Android - 內容                                                                                                    | ] Android 的進階安全性設定                                                                                                    | 📙 Android 的進階安全性設定                                                                                                    | → Android 的權限項目                                                                                                    |
| <ul> <li>一般 共用 安全性 上</li> <li>物件名稱: C:Program Fi</li> <li>群組或使用者名稱(G):</li> <li>▲ CREA TOR OWNER</li> <li>&amp; SYSTEM</li> <li>&amp; Administrators (smonion-1)</li> <li>✓</li> <li>若要變更權限,請按一下 除</li> <li>CREA TOR OWNER 的權限(I)</li> <li>完全控制</li> </ul> | <ul> <li>權限 稽核 擁有者 有效</li> <li>若要檢視權限項目的詳細資料</li> <li>物件名稱: C:\Program Fil</li> <li>權限項目(T):</li> <li>類型 名稱</li> <li>允許 TrustedInstaller</li> <li>允許 SYSTEM</li> <li>允許 Administrators (smc</li> <li>允許 Users (smonion-PC)</li> <li>允許 CREATOR OWNE</li> </ul> | 權限<br>若要檢視或編輯權限項目的詳細資料,<br>物件名稱: C:\Program Files\Android<br>權限項目(T):<br>類型 名稱 ;<br>尤許 TrustedInstaller<br>尤許 SYSTEM<br>尤許 Administrators (smonion<br>允許 Users (smonion-PC\Users)<br>允許 CREATOR OWNER | 物件         這個權限是繼承自父物件。在此處進行變更會覆寫繼承的權限。         名稱(N):       Users (smonion-PCAUsers)         要用到(O):       這個資料夾、子資料夾及檔案         權限(P):       允許         方全控制       一         周遊資料夾/執行檔案       一         列出資料夾(頓取資料       一         讀取屬性       一 |
| 修改<br>讀取和執行<br>列出資料夾內容<br>讀取<br><u>富入</u><br>如需特殊權限或進階設定,<br><u>深入了解存取控制及權限</u><br><u>確定</u>                                                                                                    | 變更權限(C)<br>✓包括從此物件的父項繼承而<br>管理權限項目                                                                                                    | 新增(D) 編輯(E)<br>②包括從此物件的父項繼承而來的權限<br>②以這個物件的繼承權限取代所有子物<br>管理權限項目                                                                                                    | 請取擴充屬性        建立檔案/寫入資料        建立資料夾術加資料        第入屬性        僅套用這些權限到此容器中的物件及(     全部清除(L))       實別容器(T)        管理權限        確定     取消                                                                                                    |

# Launch the Default Emulator

- Please run the default Nexus 5 Emulator using AVD Manager
- If you would like to create your own emulator, you need to update your SDK packages first.

#### SDK Manager

• Update your SDK package using SDK Manager

| 1 tobb1(obb/ore/main/co/men                          | a (non_activity_actions.sininaroid (  | Android SDK Manager                                            |           |      |               |       |
|------------------------------------------------------|---------------------------------------|----------------------------------------------------------------|-----------|------|---------------|-------|
| <u>Tools</u> VC <u>S</u> <u>W</u> indow <u>H</u> elp |                                       | Packages Tools                                                 |           |      |               |       |
| Tasks & Contexts                                     | · · · · · · · · · · · · · · · · · · · | SDK Path: C:\Users\smonion\AppData\Local\Android\sdk           |           |      |               |       |
|                                                      | · · · · ·                             | Packages                                                       |           |      |               |       |
| Generate Java <u>D</u> oc                            |                                       | 🖷 Name                                                         | API       | Rev. | Status        | *     |
| Save Project as Template                             |                                       | 🔺 🔲 🔂 Android 5.0.1 (API 21)                                   |           |      |               |       |
| Managa Draiget Tamplatas                             | vity.java × 🛛 🙆 AndroidManifest.xml   | Documentation for Android SDK                                  | 21        | 1    | 😿 Installed   |       |
| Manage Project Templates                             |                                       | 🔲 🖷 SDK Platform                                               | 21        | 2    | 👼 Installed   |       |
| Groow Console                                        |                                       | 🔲 🛓 Samples for SDK                                            | 21        | 4    | Not installed | =     |
| Groovy console                                       |                                       | 🔲 🎟 Android TV ARM EABI v7a System Image                       | 21        | 1    | 👼 Installed   |       |
| 🖷 Android 🕴                                          | Navigation Editor                     | 🔲 💵 Android TV Intel x86 Atom System Image                     | 21        | 1    | 👼 Installed   |       |
|                                                      | Manager Manitan                       | 🔲 🎟 Android Wear ARM EABI v7a System Image                     | 21        | 1    | 😿 Installed   |       |
| Open Terminal                                        | iviemory ivionitor                    | 🔲 🔢 Android Wear Intel x86 Atom System Image                   | 21        | 1    | 👼 Installed   |       |
| -                                                    | Svnc Project with Gradle Files        | 🔲 💵 ARM EABI v7a System Image                                  | 21        | 1    | 😿 Installed   |       |
| n="@drawable/ic_action_search"                       | ×                                     | 🔲 💵 Intel x86 Atom_64 System Image                             | 21        | 1    | 😿 Installed   |       |
| e="Search!"/>                                        | Android Device Monitor                | 🔲 📑 Intel x86 Atom System Image                                | 21        | 1    | 😿 Installed   |       |
| hambadatian Withersyll (                             | AVD Manager                           | 🔲 🛱 Google APIs                                                | 21        | 1    | 😿 Installed   |       |
| nowAsAction= likoom />                               | AVD Manager                           | 🔲 🔢 Google APIs ARM EABI v7a System Image                      | 21        | 3    | Not installed |       |
| d always be in the overflow>                         | 🛱 SDK Manager                         | Show: Vpdates/New VInstalled Select <u>New</u> or <u>Updat</u> | <u>es</u> |      | Install pack  | ages  |
| d="@+id/action_settings"                             | ✓ Enable ADB Integration              | Obsolete Deselect All                                          |           |      | Delete pack   | ages  |
| e="Settings"/>                                       |                                       |                                                                |           |      |               |       |
| houdadation-"nouse" /s                               |                                       | Done loading packages.                                         |           |      |               | 🖤 -@# |

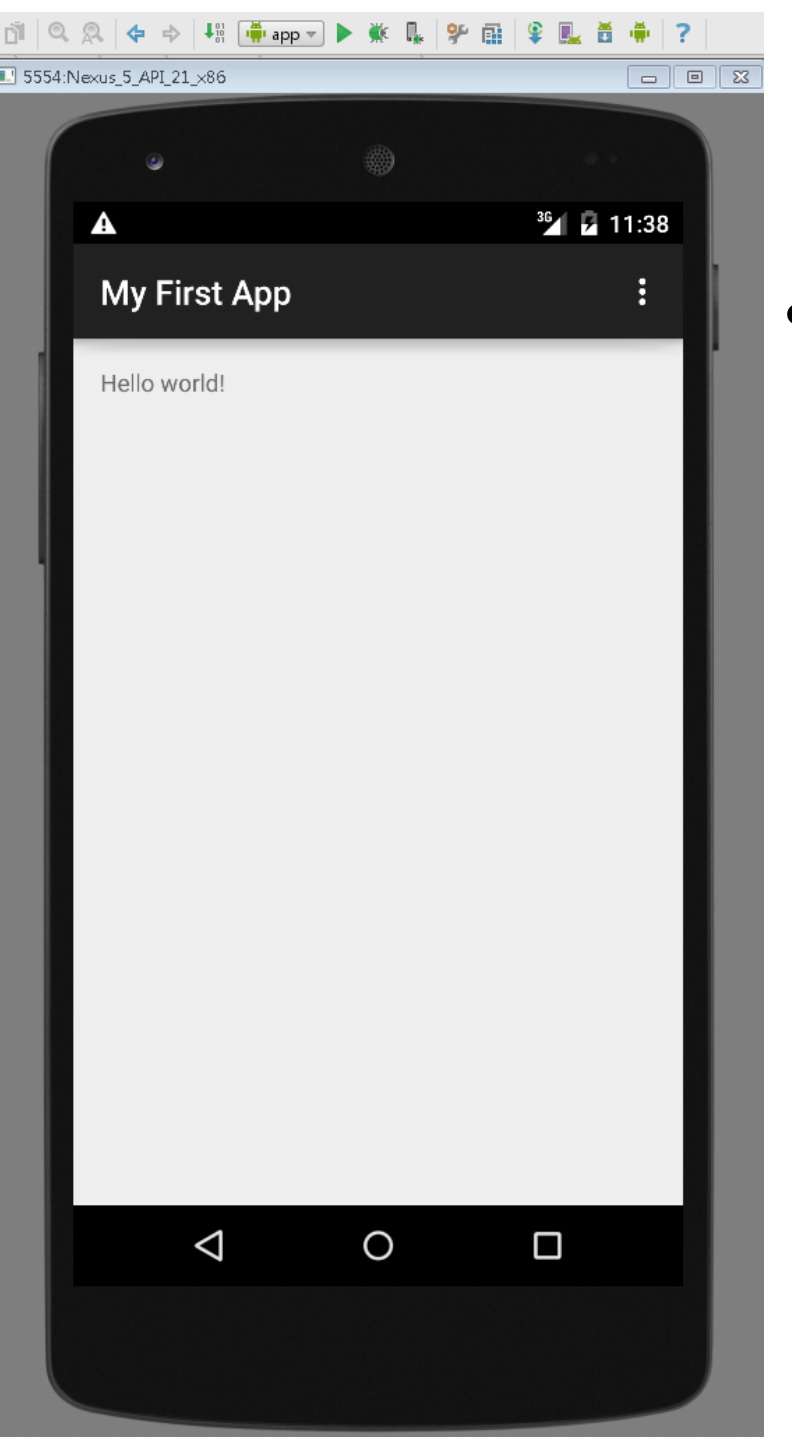

 Compile and run your project and you can see the message on your virtual Nexus 5!

# Android Developing - Your First App

# Android Activity

- Interact with users
- Visual User interface
- Hierarchy of views
- One or several activities in an application

# **Hierarchy of View**

ViewGroup

View

View

- View Group:
  - Invisible view container
  - How the child views are laid out

ViewGroup

View

- View:
  - Visible
  - E.g., Button, Text ...

View

|      | ٩                |                    |     |     |        |     |        | 36 🖌             | 0 1.14 |
|------|------------------|--------------------|-----|-----|--------|-----|--------|------------------|--------|
|      | My F             | irst               | App | )   |        |     |        | ~                | :      |
|      | Hello            | 2                  |     |     |        |     |        | SEN              | D      |
|      |                  |                    |     |     |        |     |        |                  |        |
|      |                  |                    |     |     |        |     |        |                  |        |
|      |                  |                    |     |     |        |     |        |                  |        |
|      |                  | Yello              | W   | .   | Jello  |     | ŀ      | lelp             |        |
|      | q <sup>1</sup> v | v <sup>2</sup> e   | 3   | r 1 | 5<br>5 | / L | 7<br>J | i <sup>®</sup> C | • p    |
| -    | а                | S                  | d   | f   | g      | h   | j      | k                | I.     |
| View | <b></b>          | z                  | х   | С   | V      | b   | n      | m                | ×      |
|      | ?123             | ,                  |     |     |        |     |        |                  | ¢      |
|      |                  | $\bigtriangledown$ |     |     | 0      |     |        |                  |        |

# Activity Life Cycle

- Activities are managed as an activity stack. When a new activity is started, it is placed on the top of the stack and becomes the running activity
- States:
  - Active / running: activity in the foreground
  - Pause: An activity has lost focus but is still visible
  - Stopped: It's no longer visible but still retains all state member information
  - Finish / Kill

# Android Manifest

- The components used in an android application should be declared
  - Activity
  - permission
  - Intent
  - ...

# What is Intent

- Intent is like an even sent by user
- Intent should
  - Specify the receiving component
  - Or have a intent-filter to allow your android system to know this intent

# Manifest Example

<manifest xmlns:android=http://schemas.android.com/apk/res/android

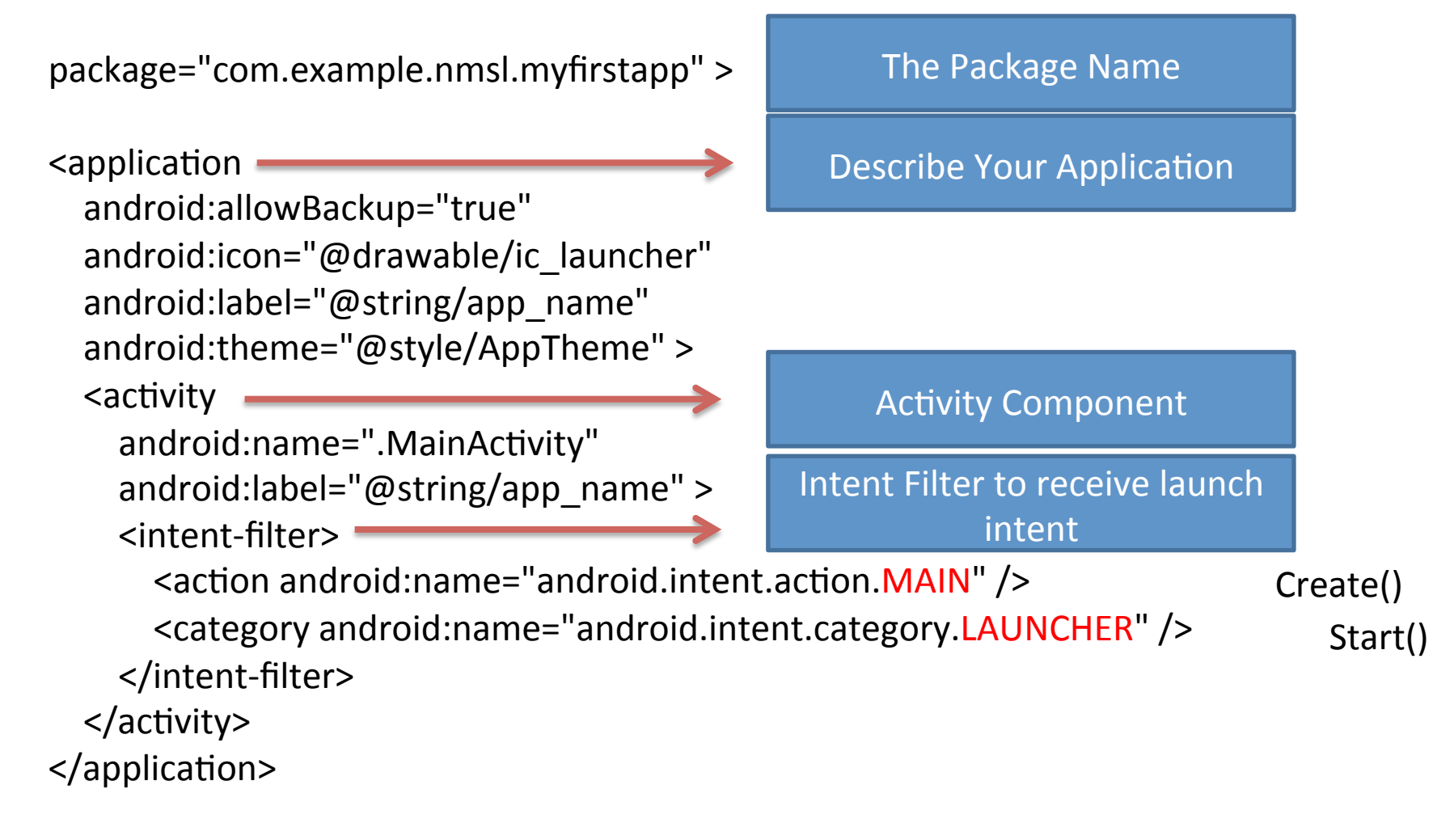

</manifest>

# Your First App

- Edit Text
- Button
  - Listener
  - Send Message
  - Create Second Activity

| ٢                |                    |            |     |       |     |   |                  |        |
|------------------|--------------------|------------|-----|-------|-----|---|------------------|--------|
| A                |                    |            |     |       |     |   | 36               | 7 1:14 |
| My F             | irst               | Арр        | )   |       |     |   |                  | :      |
| <u>Hell</u>      | D                  |            |     |       |     |   | SEN              | D      |
|                  |                    |            |     |       |     |   |                  |        |
|                  |                    |            |     |       |     |   |                  |        |
|                  |                    |            |     |       |     |   |                  |        |
|                  |                    |            |     |       |     |   |                  |        |
|                  |                    |            |     |       |     |   |                  |        |
|                  | Yello              | W          | ,   | Jello | )   | ŀ | lelp             |        |
| q <sup>1</sup> v | v <sup>2</sup> 6   | <b>9</b> 1 | r 1 | 5     | y 1 | J | i <sup>®</sup> C | • p    |
| а                | S                  | d          | f   | g     | h   | j | k                | Т      |
| <b></b>          | Z                  | х          | С   | V     | b   | n | m                | ×      |
| ?123             | ,                  |            |     |       |     |   |                  | e      |
|                  | $\bigtriangledown$ |            |     | 0     |     |   |                  |        |
|                  |                    |            |     |       |     |   |                  |        |

#### Steps

- Create a linear layout
- Add your view objects into the layout
- Create the resources used in the view objects
- Create the second activity
- Create the function to do interaction while we push the button

# Linear Layout Edit your activity\_my.xml

#### <?xml version="1.0" encoding="utf-8"?>

<LinearLayout xmlns:android="http://schemas.android.com/apk/res/android" xmlns:tools="http://schemas.android.com/tools" android:layout\_width="match\_parent" android:layout\_height="match\_parent" android:paddingLeft="@dimen/activity\_horizontal\_ma android:paddingRight="@dimen/activity\_horizontal\_margin" android:paddingTop="@dimen/activity\_vertical\_margin" android:paddingBottom="@dimen/activity\_vertical\_margin" tools:context=".MainActivity" android:orientation="horizontal">

| < <u>EditText</u> android:id="@+id/edit_message<br>android:layout_weight="1"   | The default value of weight of<br>each view is 0 |
|--------------------------------------------------------------------------------|--------------------------------------------------|
| android:layout_width="0dp"                                                     |                                                  |
| android:layout_height="wrap_content"<br>android:hint="@string/edit_message" /> | Missing the String                               |
| <button< td=""><td>The width and height can just</td></button<>                | The width and height can just                    |
| android:layout width="wrap content"                                            | contain the view                                 |
| android:layout_height="wrap_content"                                           | Missing the String                               |
| line and out the                                                               |                                                  |
| LINEARLAVOUT>                                                                  |                                                  |

# Add String Resources

• Edit string.xml

```
<?xml version="1.0" encoding="utf-8"?>
<resources>
<string name="app_name">My First App</string>
<string name="edit_message">Enter a message</string>
<string name="button_send">Send</string>>
</resources>
```

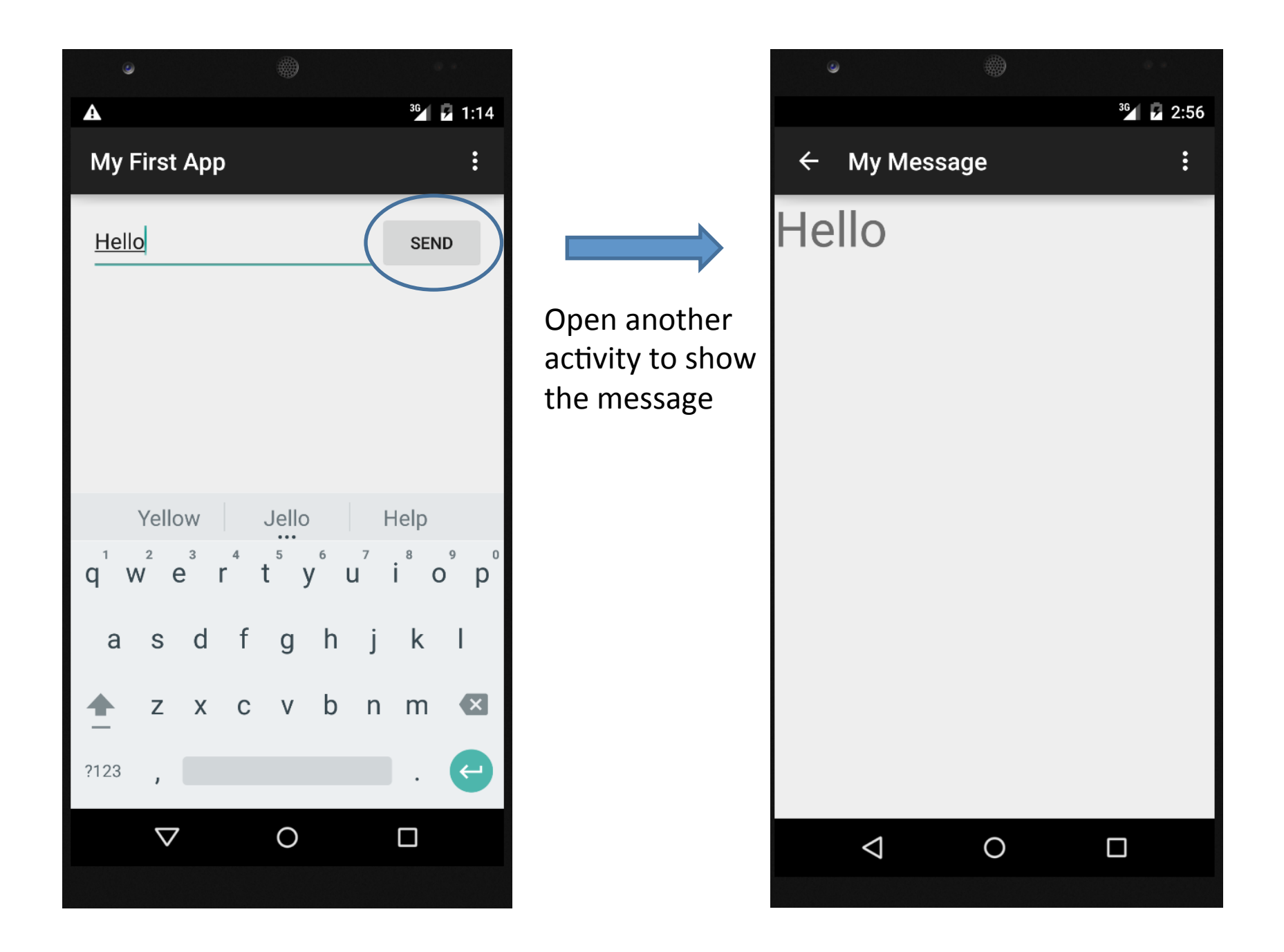

#### Create the Second Activity

| 2            | My Application - [C:\Use                     | ers\yibin\AndroidstudioProjects\My                                                               | yApplication2] - [app             | o]\app\src\main\java\com\e      | ample\nmsl\myapplication\MainActivity.java - Android Stud | dio 1.5.1 🕞 💼                                   | ×      |
|--------------|----------------------------------------------|--------------------------------------------------------------------------------------------------|-----------------------------------|---------------------------------|-----------------------------------------------------------|-------------------------------------------------|--------|
| <u>F</u> ile | e <u>E</u> dit <u>V</u> iew <u>N</u> avigate | e <u>C</u> ode Analy <u>z</u> e <u>R</u> efactor <u>B</u> ui                                     | ild R <u>u</u> n <u>T</u> ools Ve | C <u>S W</u> indow <u>H</u> elp |                                                           |                                                 |        |
| Þ            | H 🖸 🗲 🄶 🖌                                    | 🖞 🐧 🔍 🔍 存 💠 👫                                                                                    | 🏺 app 👻 🕨 🗰                       | 🛞 🖡 🛠 🖬 😫 🎩 🖥                   | i 🗰 📪                                                     | Q,                                              | В      |
| E.           | MyApplication2 🗅 🗖 a                         | ıpp 👌 🖿 src 🔪 🖿 main 🔪 🖿 java 🕅                                                                  | 🗈 com 🖯 🗈 examp                   | le 🔉 🛅 nmsl 🕽 🛅 myapplication   | C MainActivity                                            |                                                 |        |
| s            | 🖷 Android 🔹                                  | ⊕ ≑ ‡-                                                                                           | 🗠 🔯 activity_main                 | n.xml × 🧕 strings.xml × 🤇       | MainActivity.java ×                                       |                                                 | m      |
| aptu         | 🔻 🛅 app                                      |                                                                                                  | package co                        | m.example.nmsl.myapplication;   |                                                           | ×                                               | ≦.     |
| 3            | manifests                                    |                                                                                                  |                                   |                                 |                                                           |                                                 | ven F  |
| -            | V 🗖 java                                     |                                                                                                  | +import                           |                                 |                                                           |                                                 | roje   |
| rojec        | com.exam                                     | New                                                                                              | •                                 | 🥥 Java Class                    | ctivity {                                                 |                                                 | ц,     |
| 1. P         | E com.exam                                   | Ж Cut                                                                                            | Ctrl+X                            | 🧕 Android resource file         |                                                           |                                                 | ۲      |
| 2            | V De res                                     | <u> <u> </u> <u> </u> <u> </u> <u> </u> <u> </u> <u> </u> <u> </u> <u> </u> <u> </u> <u></u></u> | Ctrl+C                            | Android resource directory      |                                                           |                                                 | Gra    |
| e            | 🛅 drawable                                   | C <u>o</u> py Path                                                                               | Ctrl+Shift+C                      | File                            | tanceState) {                                             |                                                 | de     |
| uctu         | 🔻 🛅 layout                                   | Copy as Plain Text                                                                               |                                   | Package                         | in):                                                      |                                                 |        |
| 2: Str       | 🧕 activit,                                   | Copy Reference                                                                                   | Ctrl+Alt+Shift+C                  | S C++ Class                     |                                                           |                                                 |        |
| 7            | 🕨 🛅 mipmap                                   | Paste                                                                                            | Ctrl+V                            | C/C++ Source File               |                                                           |                                                 |        |
|              | values                                       | Find <u>U</u> sages                                                                              | Alt+F7                            | C/C++ Header File               |                                                           |                                                 |        |
|              | o colors.                                    | Find in <u>P</u> ath                                                                             | Ctrl+Shift+F                      | 🖷 Image Asset                   |                                                           |                                                 |        |
|              | strings                                      | Repl <u>a</u> ce in Path                                                                         | Ctrl+Shift+R                      | Vector Asset                    |                                                           |                                                 |        |
|              | ostyles.>                                    | Analyze                                                                                          |                                   | Singleton                       |                                                           |                                                 |        |
|              | Gradle Scripts                               | Refactor                                                                                         | •                                 | Edit File Templates             |                                                           |                                                 |        |
|              |                                              | Add to F <u>a</u> vorites                                                                        |                                   | AIDL                            |                                                           |                                                 |        |
|              |                                              | Show Image I humbhails                                                                           | Ctrl+Shift+1                      | Activity                        |                                                           |                                                 |        |
|              |                                              | <u>R</u> eformat Code                                                                            | Ctrl+Alt+L                        | Eolder                          | Always On Wear Activity (Requires minSdk >= 20)           |                                                 |        |
|              |                                              | Optimize imports                                                                                 | Ctri+Alt+O<br>Delate              | Fragment                        | Blank Activity                                            |                                                 |        |
|              |                                              | Crosto 'Torts in 'som grampl                                                                     | , Delete                          | 🛉 Google                        | Blank Wear Activity (Requires minSdk >= 20)               |                                                 |        |
|              |                                              | Bun 'Tests in 'com exampl                                                                        | Ctrl+Shift+E10                    | 👾 Other                         | Empty Activity                                            |                                                 |        |
| rites        |                                              | Cebug 'Tests in 'com.exampl                                                                      | .'                                | 🏺 Service                       | Fullscreen Activity                                       |                                                 |        |
| Favo         |                                              | Local History                                                                                    | •                                 | 🏺 UI Component                  | Login Activity                                            |                                                 |        |
| či           |                                              | 5 Synchronize 'myapplication'                                                                    |                                   | 🖷 Wear                          | Master/Detail Flow                                        |                                                 |        |
| -            |                                              | Show in Explorer                                                                                 |                                   | 🖷 Widget                        | Navigation Drawer Activity                                |                                                 |        |
| ants         |                                              | File Path                                                                                        | Ctrl+Alt+F12                      | י <b>₩</b> ' XML                | Scrolling Activity                                        |                                                 | i<br>₽ |
| Varië        |                                              | A Compare With                                                                                   | Ctrl+D                            |                                 | Tehhed Activity                                           |                                                 | ndro   |
| uild         |                                              | Crosto Girt                                                                                      | CUITD                             |                                 | Tabbed Activity                                           |                                                 | M      |
| ÷.           |                                              |                                                                                                  |                                   |                                 |                                                           |                                                 | odel   |
|              | 🔲 Terminal 🛛 🎽 6: And                        | droid Monitor 🔤 0: Messages                                                                      | A: Run Se TOP                     | 0                               |                                                           | Event Log E Crade Console                       |        |
|              | Create a new Empty Acti                      | ivity                                                                                            |                                   |                                 |                                                           | 6:14 CRLF+ UTF-8+ Context: <no context=""></no> | ⇔      |
|              |                                              | . 👩 🔺 📼                                                                                          |                                   |                                 |                                                           |                                                 | Î      |
| K            | 🥑 🔀 🔚                                        | j V 🐢 🤻                                                                                          |                                   | ) 🕊 💌 🛑                         |                                                           | 2016/2/24                                       |        |

### Create the Second Activity

| New Android Activity Customize t | he Activity      |                                                  |
|----------------------------------|------------------|--------------------------------------------------|
| ÷                                | Creates a new en | npty activity                                    |
|                                  | Activity Name:   | DisplayMessageActivity<br>Generate Layout File   |
|                                  | Layout Name:     | activity_display_message       Launcher Activity |
|                                  | Package name:    | com.example.nmsl.myapplication                   |
| Empty Activity                   |                  |                                                  |
|                                  | The name of the  | activity class to create                         |
|                                  |                  | Previous Next Cancel <u>Finish</u>               |

# Starting Another Activity

- Link your button with a function to do something
- Edit activity\_m.xml

<Button

android:layout\_width="wrap\_content" android:layout\_height="wrap\_content" android:text="@string/button\_send" android:onClick="sendMessage" />

The name of your function

• Edit MyActivity.java to add the function

# Create the function

```
import android.content.Intent;
import android.os.Bundle;
import android.view.View;
                                          Press ALT+Enter at un-imported class
import android.widget.EditText;
                                           words (e.g., Intent) can import the
                                              needed classes automatically
public void sendMessage(View view)
    // Do something in response to button
    Intent intent = new Intent(this, DisplayMessageActivity.class);
    EditText editText = (EditText) findViewById(R.id.edit message);
    String message = editText.getText().toString();
    intent.putExtra(EXTRA MESSAGE, message);
    startActivity(intent);
```

# Create a Unique Key

public void sendMessage(View view) {

}

}

// Do something in response to button
Intent intent = new Intent(this, DisplayMessageActivity.class);
EditText editText = (EditText) findViewById(R.id.edit\_message);
String message = editText.getText().toString();
intent.putExtra(EXTRA\_MESSAGE, message);
startActivity(intent);

public class MainActivity extends AppCompatActivity {
 public final static String EXTRA\_MESSAGE = "com.mycompany.myfirstapp.MESSAGE";

Create a unique key for the message put by the intent. We then get the message by this key in the second activity (next page)

# Receive the Intent

- Edit DisplayMessageActivity.java
  - Get the message from the intent
  - Create a textview to show the message

```
protected void onCreate(Bundle savedInstanceState) {
    super.onCreate(savedInstanceState);
    Intent intent = getIntent();
    String message = intent.getStringExtra(MyActivity.EXTRA_MESSAGE);
    TextView textView = new TextView(this);
    textView.setTextSize(40);
    textView.setText(message);
    setContentView(textView);
  }
```

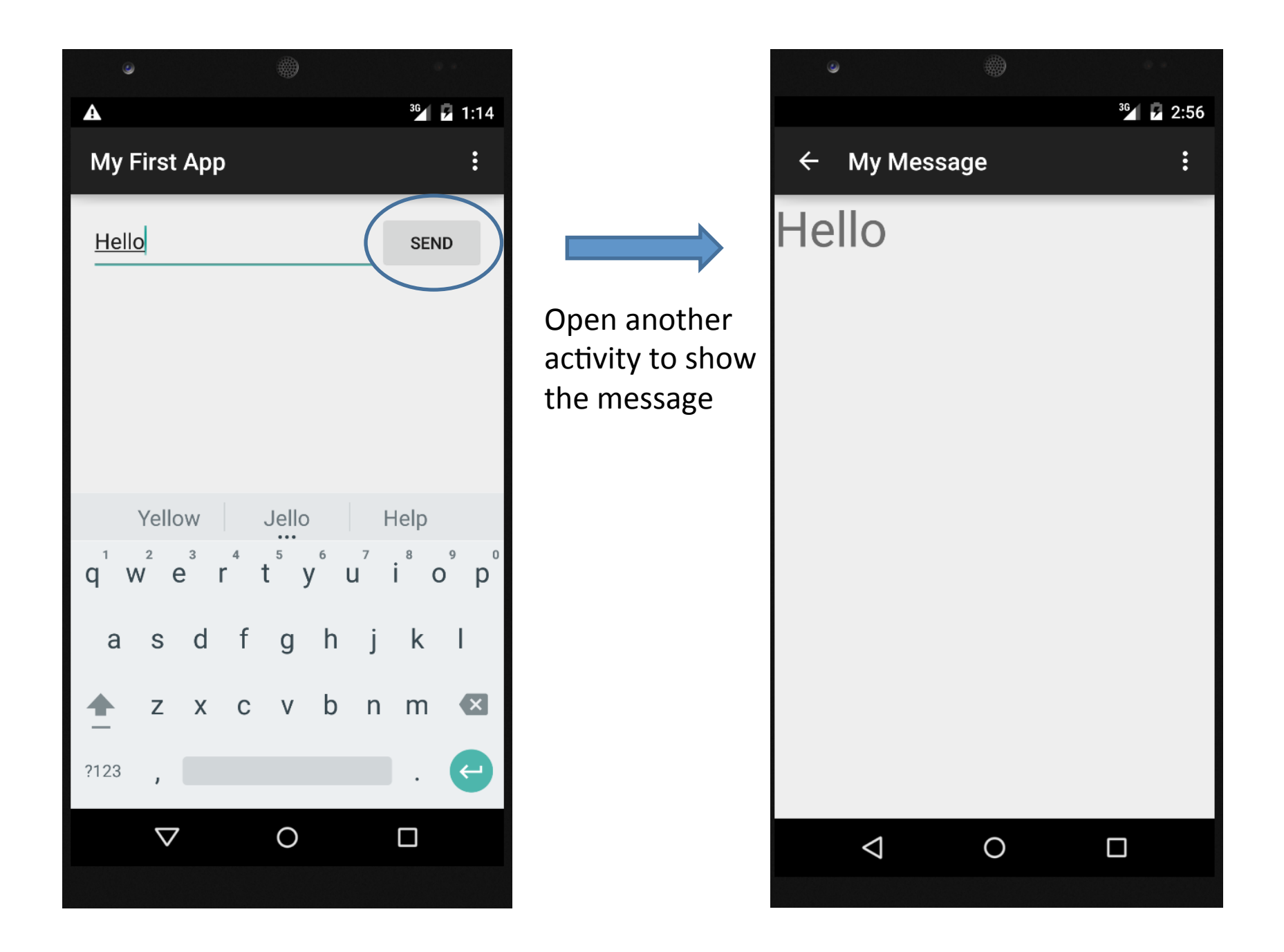